### SAP Ariba Supplier Lifecycle Performance (SLP)

**Centrica Training Guide and Frequently Asked Questions** 

**Supplier Onboarding** 

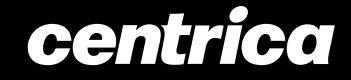

# Introduction

At Centrica, we have implemented SAP Ariba Supplier Lifecycle and Performance (SLP) to onboard our suppliers. SLP improves our onboarding process and allows all suppliers to self-serve and maintain their data within the system.

This new way of working gives you control over your own data and reduces the possibility of errors.

In this guide you will find :

 A high-level overview of the Supplier onboarding process and risk questionnaire process

Detail on what to expect in each step

 Where you can access support should you have technical difficulty or Supplier-specific questions

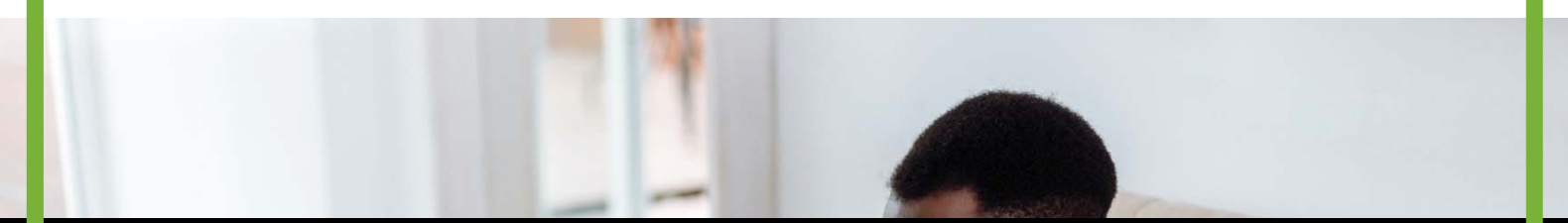

**Supplier Onboarding** 

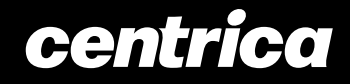

## **Supplier Onboarding Process**

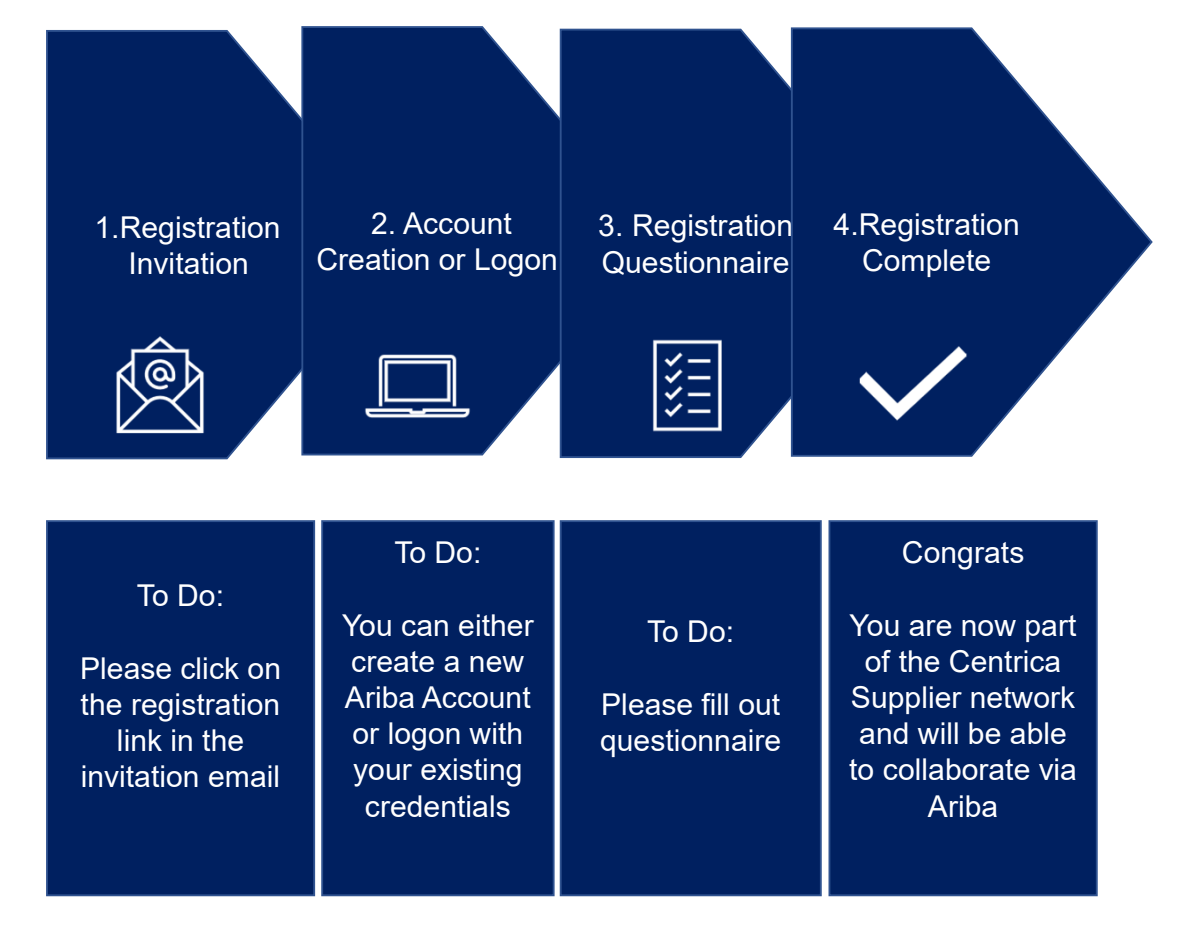

**Supplier Onboarding** 

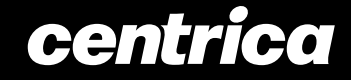

## **Registration Invitation**

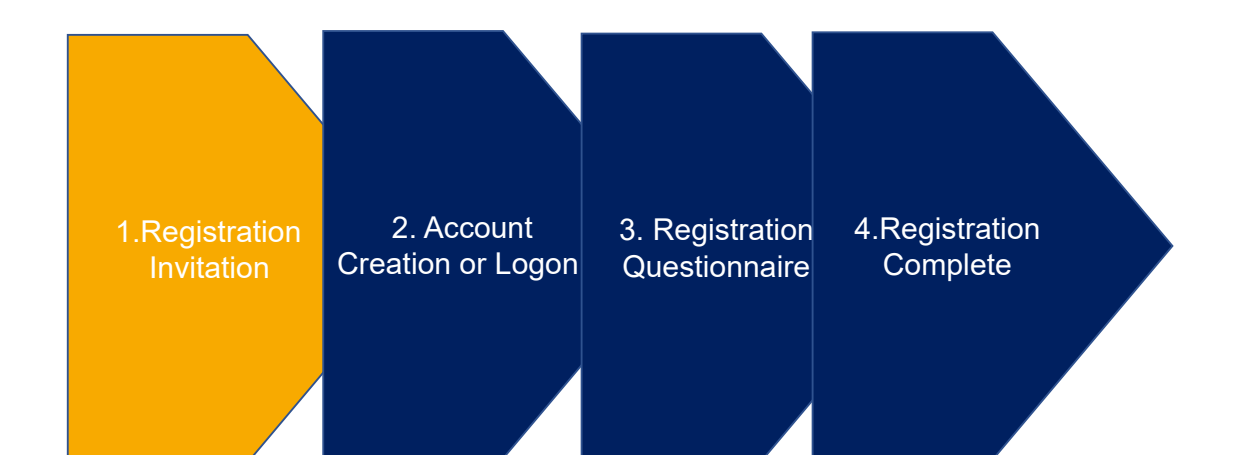

# You will receive an invitation to register. Click on the link provided to access the registration questionnaire

#### Centrica Global Procurement - TEST

#### Register as a supplier with Centrica Global Procurement - TEST

Hello!

Tish Yapa has invited you to register to become a supplier with Centrica Global Procurement - TEST. Start by creating an account with Ariba Network. It's free.

Centrica Global Procurement - TEST uses Ariba Network to manage its sourcing and procurement activities and to collaborate with suppliers. If HIGH TENSILE BOLTS already has an account with Ariba Network, sign in with your username and password.

Click Here to create account now

You are receiving this email because your customer, Centrica Global Procurement - TEST, has identified you as the appropriate contact for this correspondence. If you are not the correct contact, please contact Centrica Global Procurement - TEST.

Offices | Data Policy | Contact Us | Customer Support

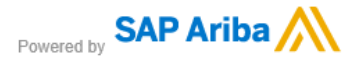

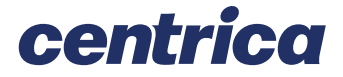

## **Account Creation or Logon**

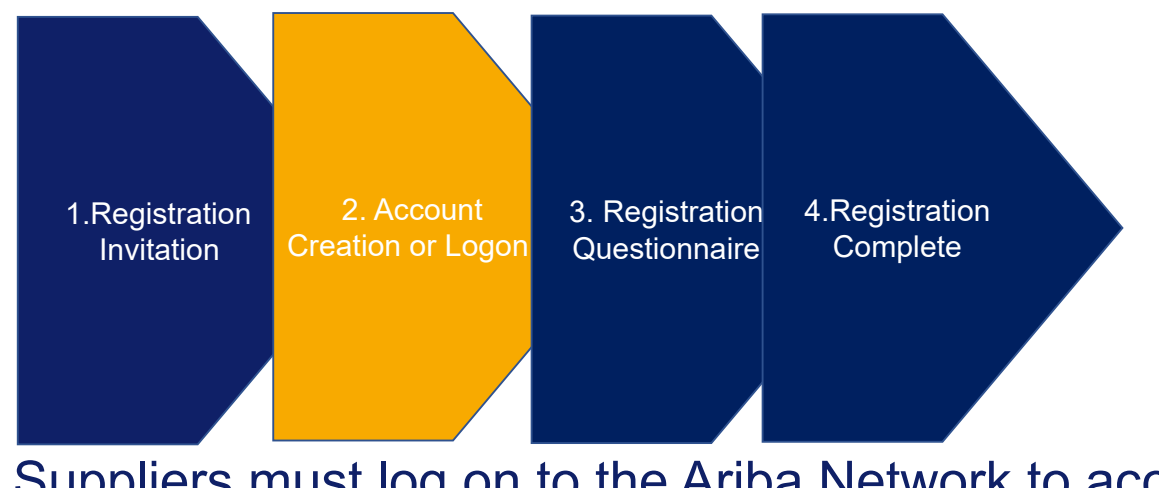

# Suppliers must log on to the Ariba Network to access their questionnaire

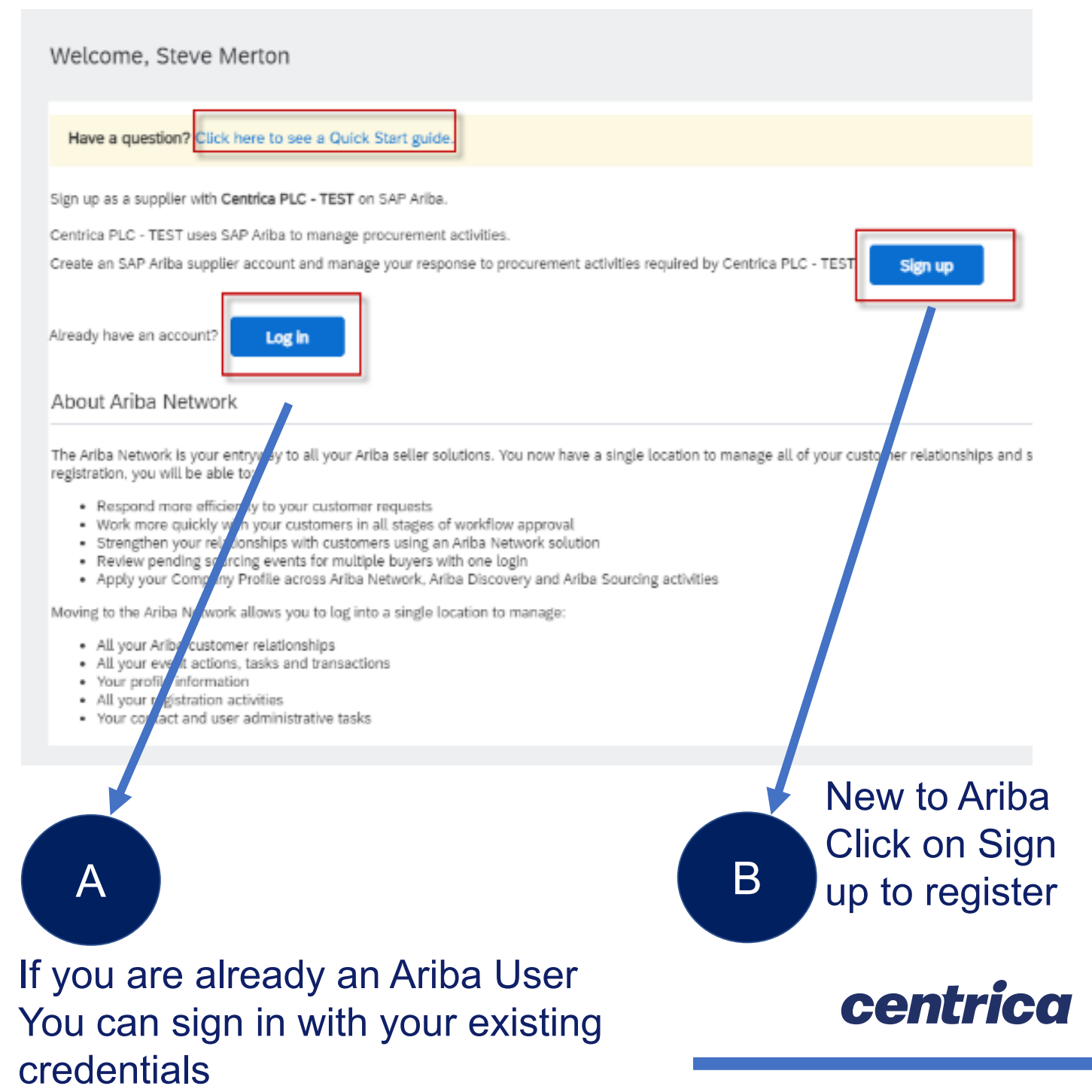

## Account Creation – Company Information

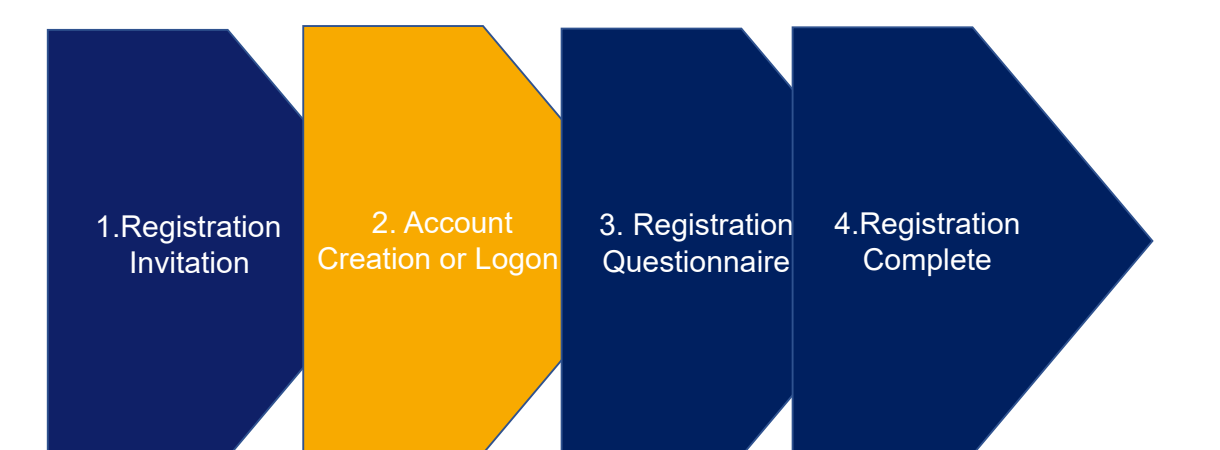

Clicking the sign-up link will take you to the below screen where you will populate your information.

| SAP Business Network                                                                 |
|--------------------------------------------------------------------------------------|
| Create a free company account to connect with your customers on SAP Business Network |
| Company information @                                                                |
| Company (legal) name *                                                               |
| High Tensile Bolts                                                                   |
| Country/Region *                                                                     |
| United Kingdom [ GBR ]                                                               |
| Address line 1 *                                                                     |
| 125 High Street                                                                      |
| Address line 2                                                                       |
| Address line 3                                                                       |
| Address line 4                                                                       |
| City *                                                                               |
| london                                                                               |
| State *                                                                              |
| London, City of [ GB-LND ]                                                           |
| Postal code *                                                                        |
| e4 9sa                                                                               |

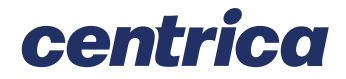

## Account Creation – User Account Information

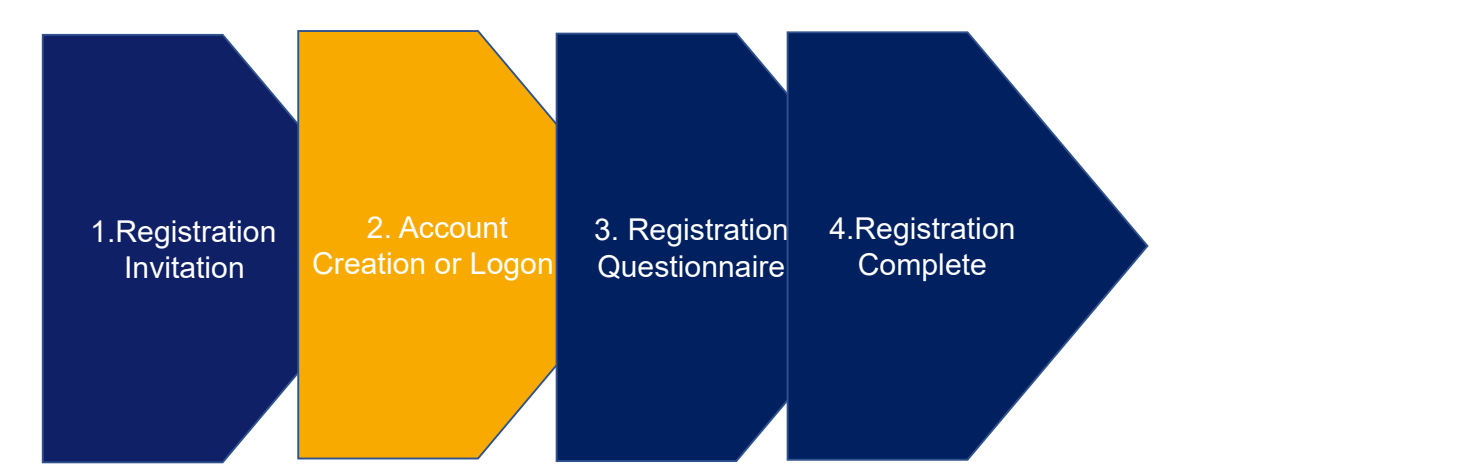

#### User account information

| Name:*            | Steve             | Merton           | SAP Business Network Privacy Statement                                                                                                    |
|-------------------|-------------------|------------------|----------------------------------------------------------------------------------------------------|
| Email:*           | lishyapo@oxcelor  | atodii:2p.com    |                                                                                                    |
|                   | Use my email as   | my usemame       |                                                                                                    |
| Username:*        | test-tish.yapa@ex | celerateds2p.com | Must be in email format(e.g.john@newco.com)                                                                                                    |
| Password:*        |                   |                  | Passwords must contain a minimum of eight characters including upper and lower case letters, numeric digits, and special characters.                                                                                 |
|                   |                   |                  |                                                                                                    |
| Language:         | English           | ~                | The language used when Ariba sends you configurable notifications. This is different than<br>your web b                                                                                                    |
| Email orders to:* | tish.yapa@exceler | ateds2p.com      | Customers may send you their orders through Ariba Network. To send orders to multiple<br>contacts in your organization, create a distribution list and enter the email address here.<br>You can change this anytime. |

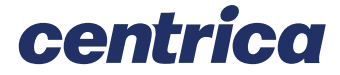

\* Indicates a required field

## Account Creation – Additional Information

| 1.Registration<br>Invitation | 2. Account<br>Creation or Logon | 3. Registration<br>Questionnaire | 4.Registration<br>Complete |
|------------------------------|---------------------------------|----------------------------------|----------------------------|
|                              |                                 |                                  |                            |
|                              |                                 |                                  |                            |
| ell us more about vour busi  | ness                            |                                  |                            |

| Product and Service Categories:*                                                                                                    | Enter Product and Service Categories                                                                         | Add -or- Browse                                                                                                    |
|----------------------------------------------------------------------------------------------------|----------------------------------------------------------------------------------------------------|----------------------------------------------------------------------------------------------------|
| Ship-to or Service Locations:*                                                                                                    | Enter Ship-to or Service Location                                                                            | Add -or- Browse                                                                                                    |
| Tax ID:                                                                                                    | Optional                                                                                                    | Enter your Company Tax ID number.                                                                                            |
| Vat ID:                                                                                                    | Optional                                                                                                    | Enter your company's five to twelve-digit value added tax identification number. Do not<br>enter dashes.                     |
| DUNS Number:                                                                                                    | Optional                                                                                                    | Enter the nine-digit number issued by Dun & Bradstreet. By default, DUNS number is<br>appended with "-T" in test account. () |
| I have read and agree to the Terma of Use I hereby agree that SAP Business Network will make Please see the SAP Business Network Privacy Stater | parts of my (company) information accessible to other users a<br>ment to learn how we process personal data. | ind the public based on my role within the SAP Business Network and the applicable profile visibility settings.              |

#### . Click "Create Account and continue" to create your Ariba Account

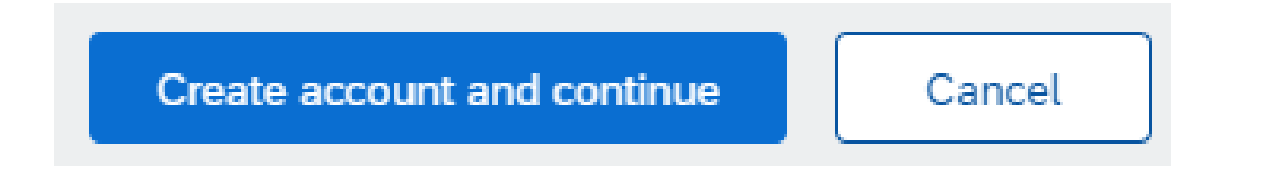

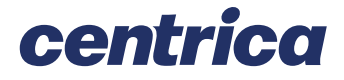

## Ariba – How to View Events

Navigate to the Ariba Home Page. You are likely to be defaulted to the "Orders, Invoices and Payments" page. In the top left click the Ariba Network dropdown and choose "Ariba Proposals and Questionnaires"

| Ari | ba Proposals and Questionnaires 👻  |
|-----|------------------------------------|
|     | Ariba Discovery                    |
|     | Ariba Proposals And Questionnaires |
| 1   | Ariba Contracts                    |
|     | Ariba Network                      |

This will show all RFx and questionnaires (Registration and Risk) with their current status, the next slides shows how these are to completed

| Anda Proposais and Questionnaires 👻 | Standard Account                          | Upgrade                | TEST MODE            |                                 |                                             |                                                         | Ø                        |   |
|-------------------------------------|-------------------------------------------|------------------------|----------------------|---------------------------------|---------------------------------------------|---------------------------------------------------------|--------------------------|---|
| ITRICA GLOBAL PROCUREMENT - DEV     |                                           |                        |                      |                                 |                                             |                                                         |                          |   |
| are no matched postings.            | Welcome to the Ari<br>ensure market inter | ba Spend Mar<br>(rity. | agement site. This s | ite assists in identifying worl | d class suppliers who are market leaders ir | n quality, service, and cost. Ariba, Inc. administers t | his site in an effort to |   |
|                                     | Events                                    |                        |                      |                                 |                                             |                                                         |                          | 1 |
|                                     | Title                                     | ID                     | End Time 🕴           |                                 | Event Type                                  | Participated                                            |                          |   |
|                                     |                                           |                        |                      |                                 | No items                                    |                                                         |                          |   |
|                                     | Risk Assessments                          | 5                      |                      |                                 |                                             |                                                         |                          |   |
|                                     | Title                                     | IC                     | )                    | End Time \$                     |                                             | Event Type                                              |                          |   |
|                                     |                                           |                        |                      |                                 | No items                                    |                                                         |                          |   |
|                                     | Registration Que                          | tionnaires             | C.                   |                                 |                                             |                                                         |                          |   |
|                                     | Title                                     |                        |                      |                                 | ID                                          | End Time 4                                              | Status                   |   |
|                                     | ▼ Status: Open (1)                        |                        |                      |                                 |                                             |                                                         |                          |   |
|                                     | Supplier registration qu                  | estionnaire            |                      |                                 | Doc760918782                                | 27/10/2021 13:52                                        | Invited                  |   |
|                                     | Qualification Que                         | stionnaires            | 5                    |                                 |                                             |                                                         |                          |   |
|                                     | Title                                     | ID                     | End Time 4           |                                 | Commodity                                   | Regions                                                 | Status                   |   |
|                                     |                                           |                        |                      |                                 | No items                                    |                                                         |                          |   |
|                                     | Questionnaires                            |                        |                      |                                 |                                             |                                                         |                          |   |
|                                     | Title                                     | ID                     | End Time 4           |                                 | Commodity                                   | Regions                                                 | Status                   |   |
|                                     |                                           |                        |                      |                                 | No items                                    |                                                         |                          |   |
|                                     | Certificates                              |                        |                      |                                 |                                             |                                                         |                          |   |
|                                     | Cortificato Info                          |                        | Effortien            | Evolution                       | Attachmont                                  | Ouertionesire                                           | Statue                   |   |

## **Registration Questionnaire – General Information**

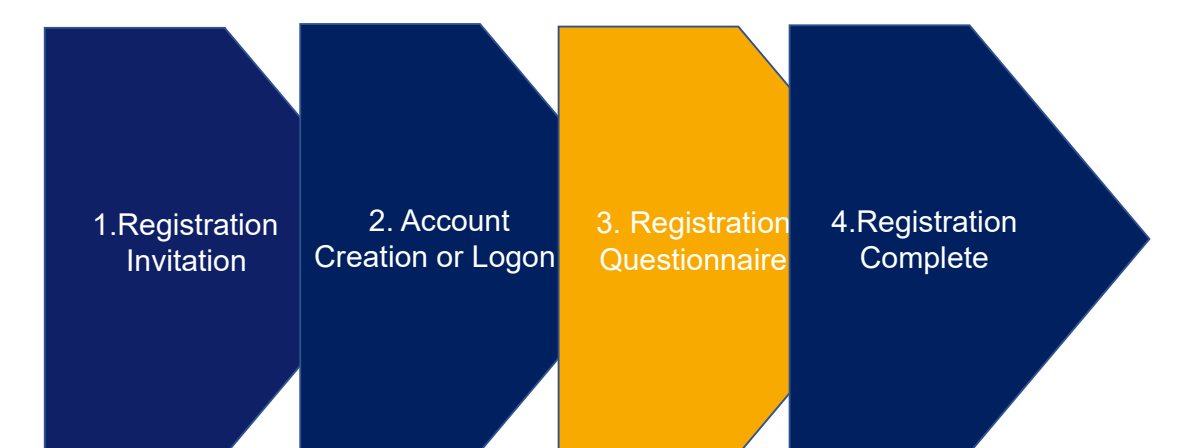

There will be a list of questions to be answered, complete the questions (mandatory will be marked with an asterisk\*).

### Section 1 consists of general information

| 1.4<br>Country code (main and mobile telephone numbers)                  |              | * United Kingdom of Great Brit       | ain and Northern Ireland (+44) [GB] $\checkmark$ |
|--------------------------------------------------------------------------|--------------|--------------------------------------|--------------------------------------------------|
| 1.5 Main telephone number (without country code)                         |              | *                                    |                                                  |
| 1.6 Mobile telephone number (without country code)                       |              |                                      |                                                  |
| 1.7 Internet homepage address                                            |              |                                      |                                                  |
| 1.8 DUNS Number (i)                                                      |              |                                      |                                                  |
| 1.9 Please confirm if you provide to Centrica: goods, services, or both? |              | * Both Goods & Services $\checkmark$ |                                                  |
| 1.10 Please confirm if you have VAT registration in the UK? (i)          |              | * Unspecified V                      |                                                  |
| ▼ 1 General Information                                                  |              |                                      |                                                  |
| 1.1 Supplier Legal Name 🛈                                                |              | E BOLTS                              |                                                  |
| 1.2 Trading As / Doing Business As 🛈                                     |              |                                      |                                                  |
|                                                                          | *Show More   | 6                                    |                                                  |
|                                                                          | Street:      | high street                          | House Number: 28                                 |
|                                                                          | Street 2:    |                                      | ] 0                                              |
| 1.3<br>Main Address                                                      | Street 3:    |                                      | ] 0                                              |
| Select country first                                                     | District:    |                                      | ] 0                                              |
|                                                                          | Postal Code: | ad Qca (i) I ondon                   | (1)                                              |
|                                                                          |              |                                      | centrica                                         |

### **Registration Questionnaire -Contact Details**

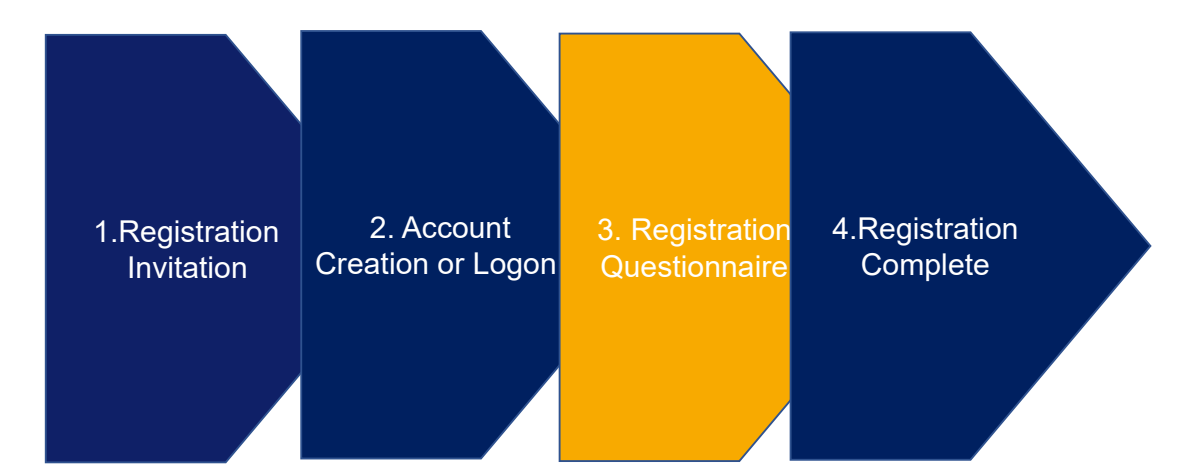

### Section 2 holds email contact details

| 2 Transaction Information                           |                             |   |  |
|-----------------------------------------------------|-----------------------------|---|--|
| 2.1<br>E-mail address for Purchase Orders           |                             | * |  |
| 2.2<br>E-mail address for Accounts Receivable       |                             | * |  |
| 2.3<br>E-mail address for Independent Communication |                             |   |  |
| 3 Banking Information                               | Add Banking Information (0) |   |  |
| 4 Tax Information                                   | Add Tax Information (0)     |   |  |

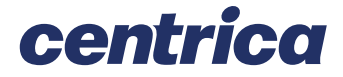

## **Registration Questionnaire – Banking Information**

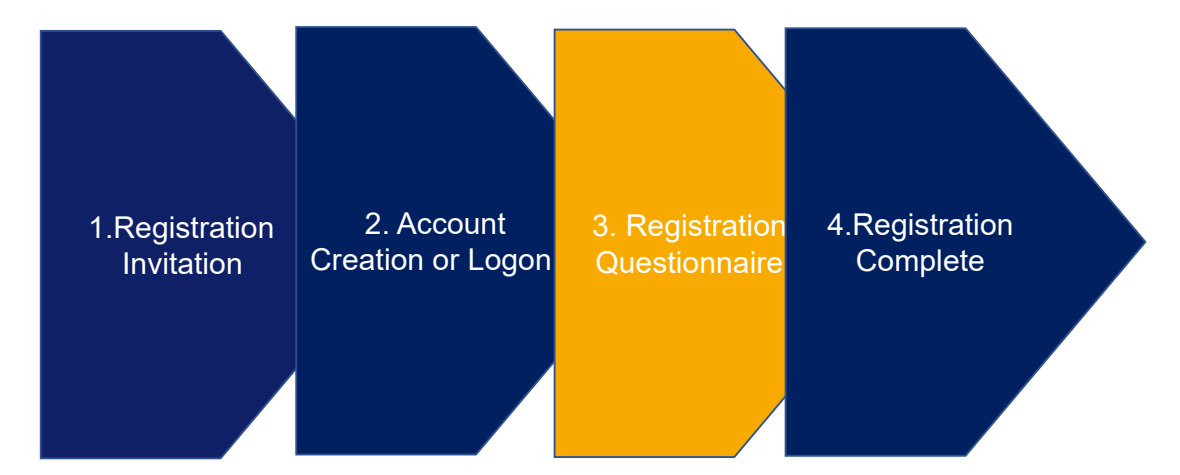

Section 3 requires banking information, there will be a separate window Minimum required fields are: Country, Bank Name, Bank Address (Branch, Street, City, State etc.) and Account Holder Name plus either - Bank Key & Account Number or IBAN and SWIFT Code (BIC)

# An attachment of a bank statement will also be required, when prompted

| Bank Type:                   | Domestic       |
|------------------------------|----------------|
| Bank Id:                     | 0000           |
| Country:                     | United Kingdom |
| Bank Name:                   |                |
| Bank Branch:                 |                |
| Street:                      |                |
| City:                        |                |
| State/Province/Region:       |                |
| Postal Code:                 |                |
| Account Holder Name:         |                |
| Bank Key/ABA Routing Number: |                |
| Account Number:              |                |
| IBAN Number:                 |                |
| SWIFT Code:                  |                |
|                              |                |

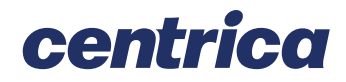

## **Registration Questionnaire – VAT Information**

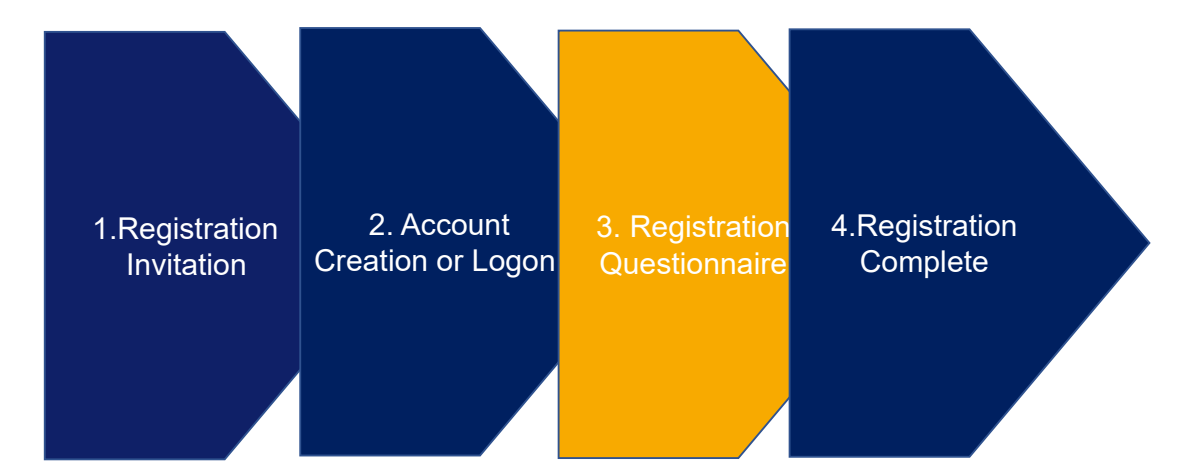

### Section 4 there will be a separate window VAT details and requires an attachment of a Company header letter with VAT details and bank

| Country: United Kingdom (GB) (i)            |              |             |  |  |  |  |
|---------------------------------------------|--------------|-------------|--|--|--|--|
| Tax Name                                    | ТахТуре      | Tax Number  |  |  |  |  |
| United Kingdom: VAT Registration Number     | Organization | GB123456789 |  |  |  |  |
| United Kingdom: National Insurance Number   | Organization |             |  |  |  |  |
| United Kingdom: Company Registration Number | Organization |             |  |  |  |  |
| United Kingdom: Unique Tax Reference        | Organization |             |  |  |  |  |

Please attach official supporting documentation that supports the tax information provided (i)

.jpg  $\sim$ 

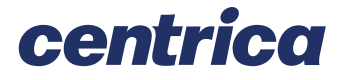

## **Registration Questionnaire –** Withholding Tax Information

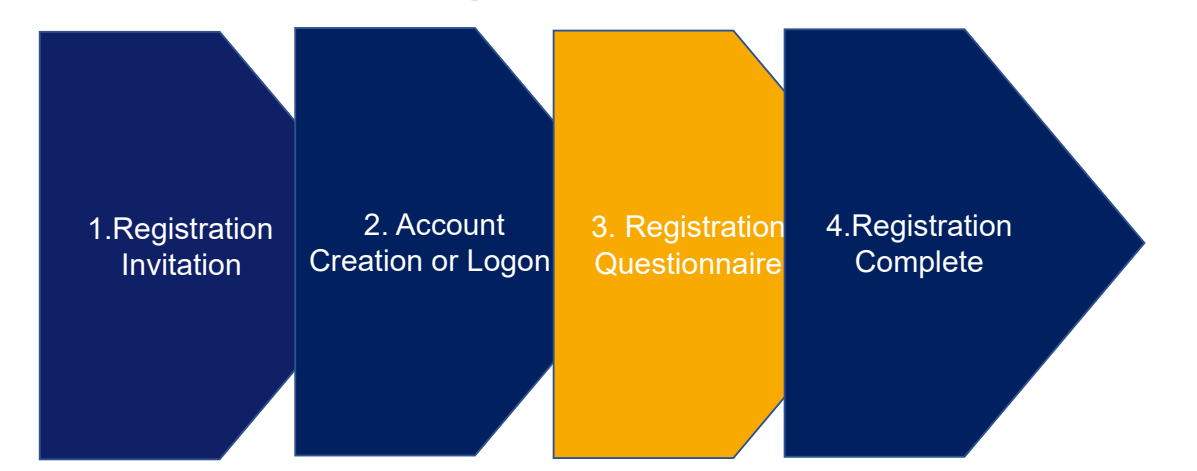

# Section 5 requires withholding tax information (if appropriate) and the option to add any comment

| * Unspecified V |
|-----------------|
| * Unspecified V |
|                 |
|                 |
|                 |
|                 |
|                 |

When ready click "Submit Entire Response"

Submit Entire Response

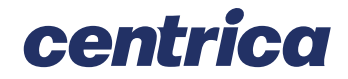

## Registration Complete – Next Steps

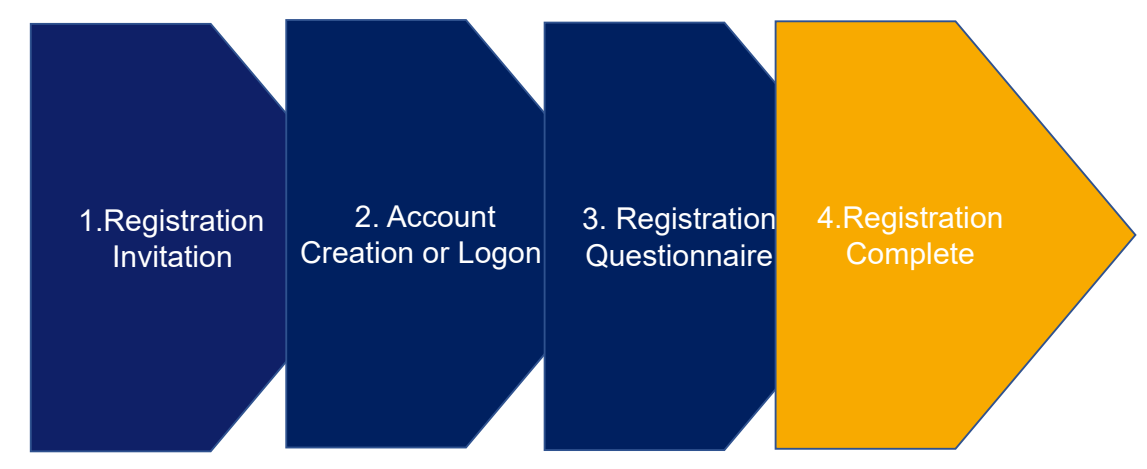

Your registration will be sent to the appropriate Centrica team for review. You will receive confirmation of your registration

You may also receive notification of your registration approval or a request for additional information

Once you are registered you can make changes to your own data e.g., bank details, address, contact details etc

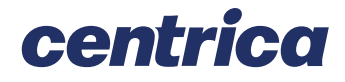

## Questions

If you have any Technical difficulties?

Contact Ariba Support by clicking on via the Ariba Network page and then on the bottom of the page either click view the training documentation available or click on Support

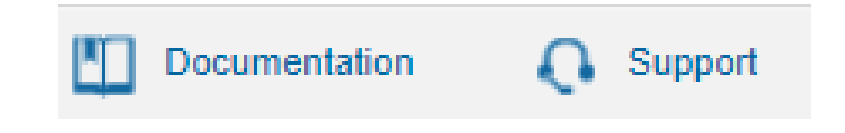

For questions that arise when completing your Registration and Qualification questionnaires, send email to XXXXXX

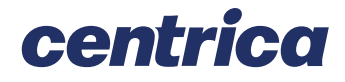

## **Risk Questionnaire Process**

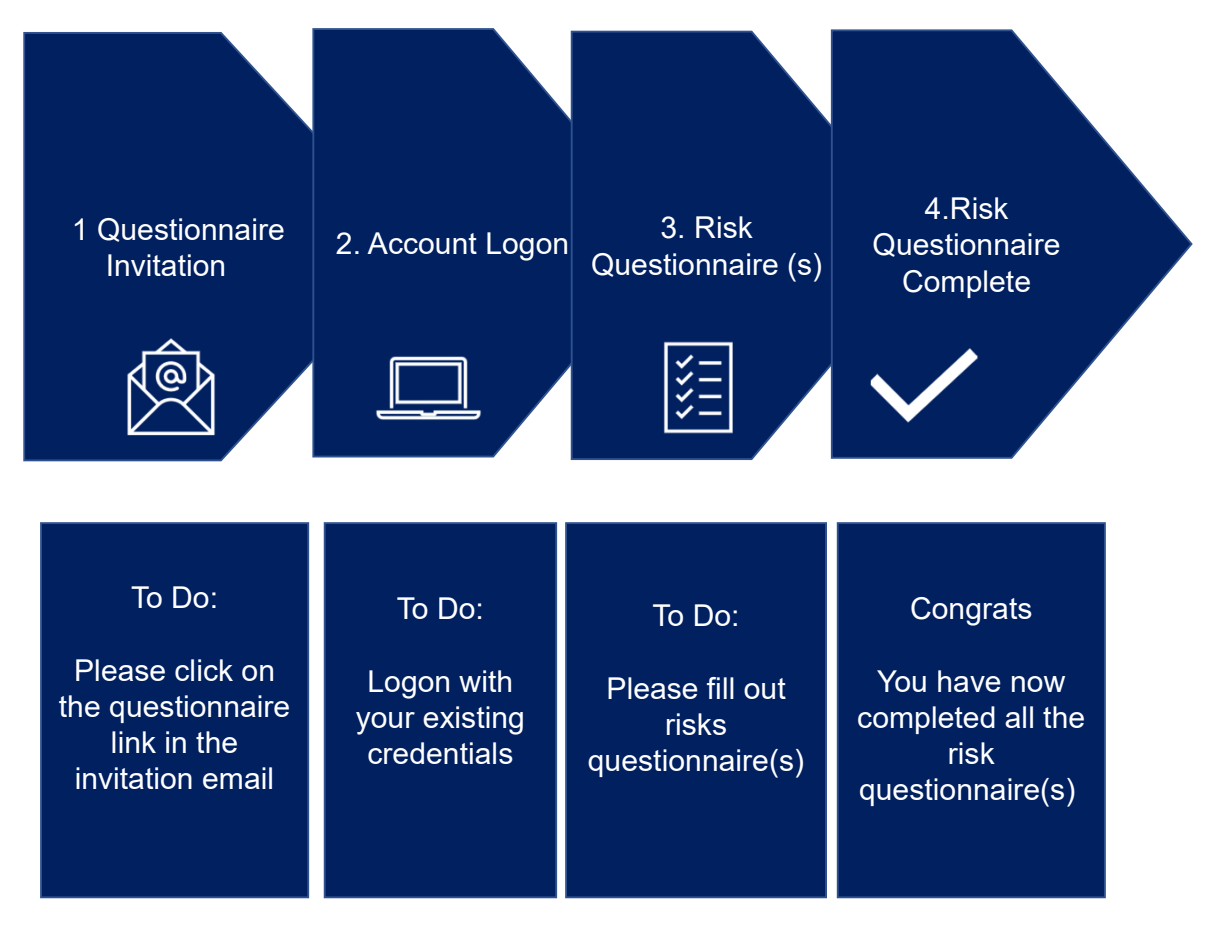

### Supplier onboarding

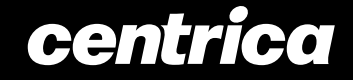

## **Questionnaire Invitation**

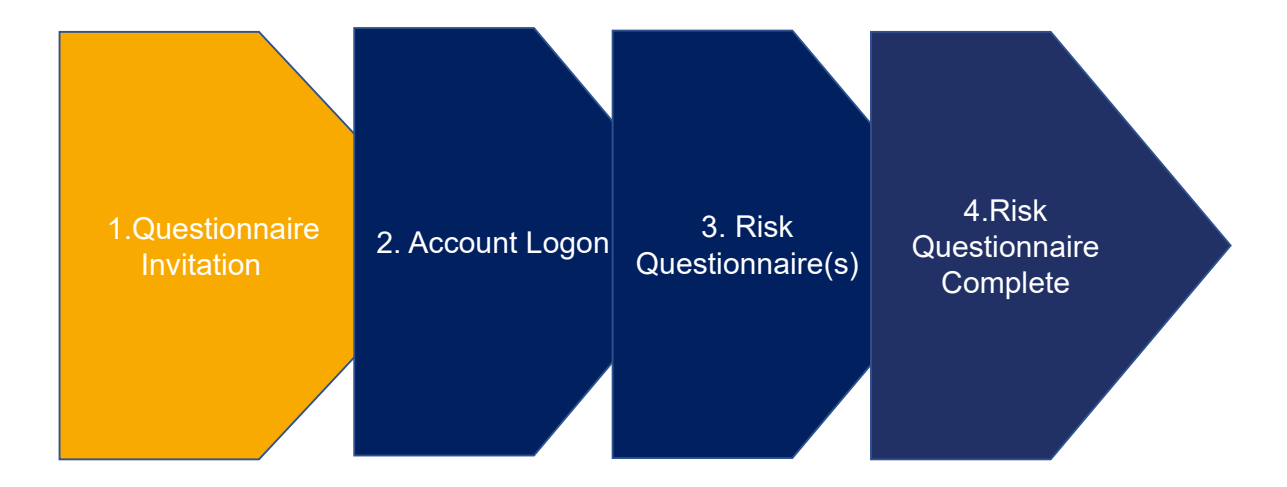

### You will receive an invitation to register. Click on the link provided to access the registration questionnaire .

### Centrica Global Procurement - TEST

Hello Steve Merton,

Please fill out the listed questionnaires and return them by the specified dates.

These questionnaires are necessary to complete the Pre-Qualification Process Flow process. Thank you for taking the time to respond to each one.

#### **Process Overview**

Process: Pre-Qualification Category: Cleaning Equipment and Supplies Region: All Business unit: Centrica Plc Material: Not applicable Process owner: Tish Yapa Message: please review and action

 Questionnaire Overview

 Name
 Assigned to
 Respond By

 Resilience Questionnaire
 Steve Merton 10-Dec-2021 at 06:20

Click Here to view the process.

Best Regards, SAP Ariba team

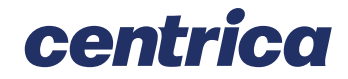

## Account Logon

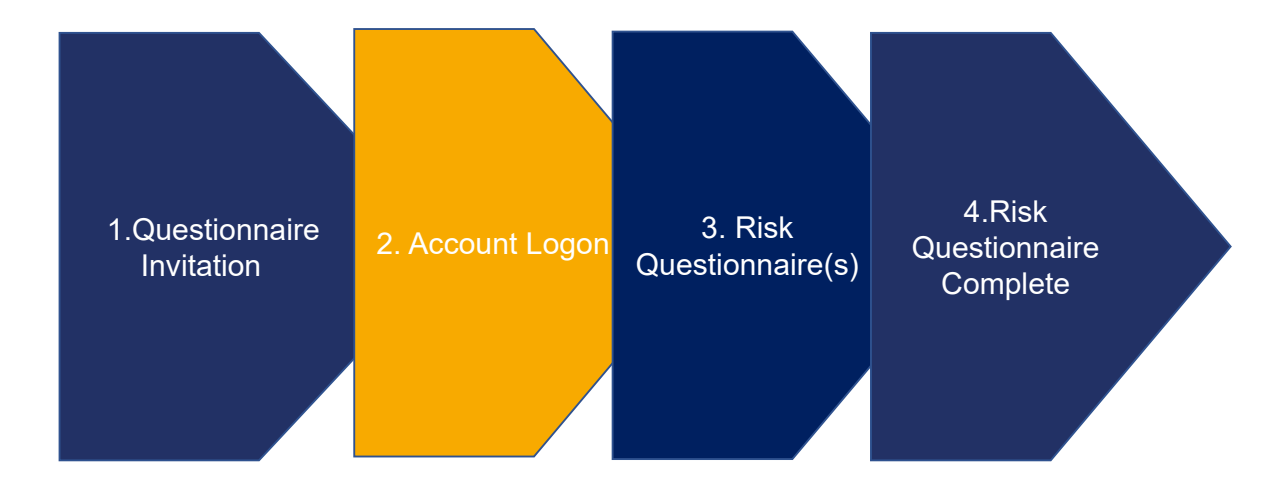

### Log in using your existing Ariba Credentials

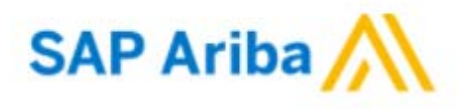

### Supplier Login

hightensile1234-tish.yapa@excelerateds2p.com

Password

Login

Forgot Username or Password

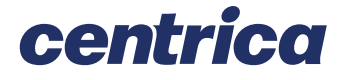

## Risk Questionnaire(s) – View Questionnaire

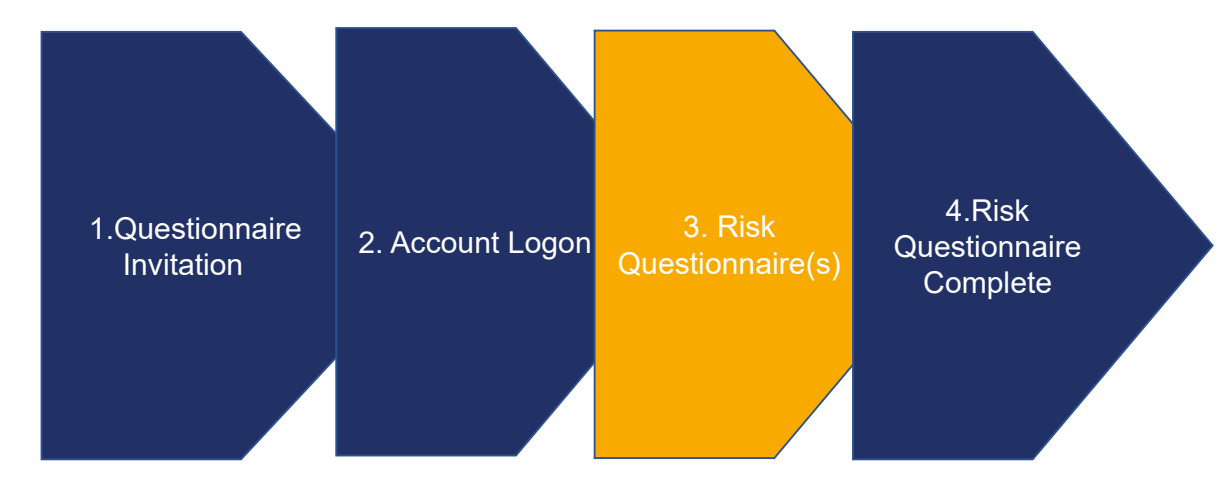

You are likely to be defaulted to the "Orders, Invoices and Payments" page. In the top left click the Ariba Network dropdown and choose "Ariba Proposals and Questionnaires"

|   | Aril | ba Pro | posals and Questionnaires 👻  |
|---|------|--------|------------------------------|
| 2 |      | Ariba  | Discovery                    |
| - | -    | Ariba  | Proposals And Questionnaires |
|   |      | Ariba  | Contracts                    |
|   |      | Ariba  | Network                      |

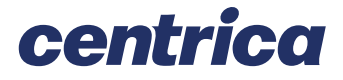

## Risk Questionnaire(s) – Complete Questionnaire

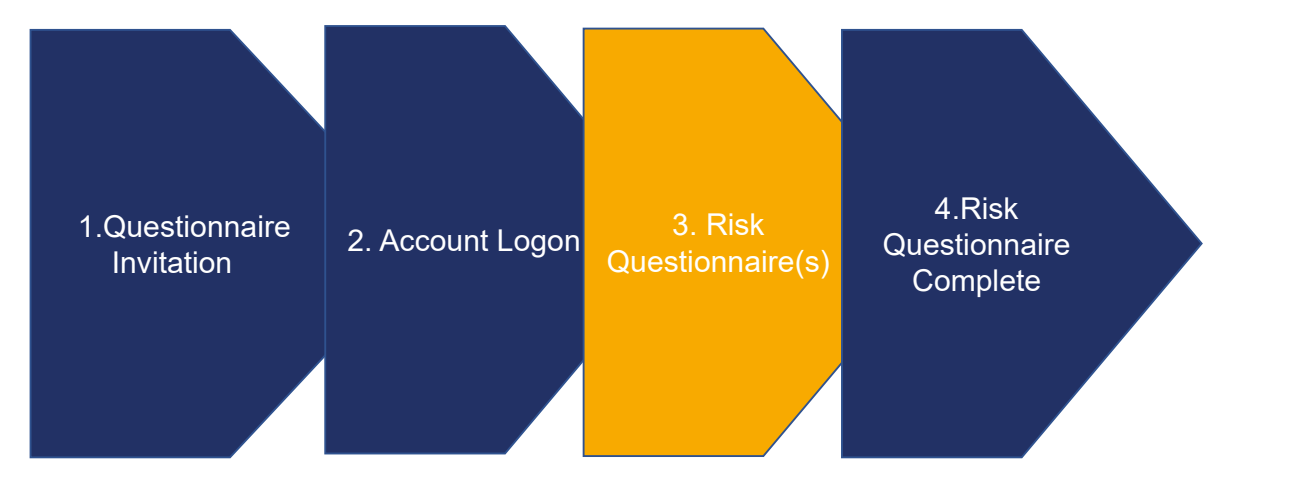

Navigate to Questionnaire section and check whether there are one or more risks questionnaires to be complete

| Questionnaires             |              |                  |                     |         |               |
|----------------------------|--------------|------------------|---------------------|---------|---------------|
| Title                      | ID           | End Time ↓       | Commodity           | Regions | Status        |
| ▼ Status: Open (2)         |              |                  |                     |         |               |
| Data Privacy Questionnaire | Doc800091507 | 10/12/2021 14:29 | All Commodities All | All All | Not Responded |
| Resilience Questionnaire   | Doc799866647 | 10/12/2021 14:20 | All Commodities All | All All | Not Responded |

Click on the Questionnaire and this will open a new window, there will be a list of questions to be completed with the ability to upload documents.

Once all the questions have been completed, click Submit Entire Response

Submit Entire Response

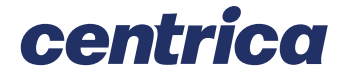

## Risk Questionnaire(s) – Complete Questionnaire

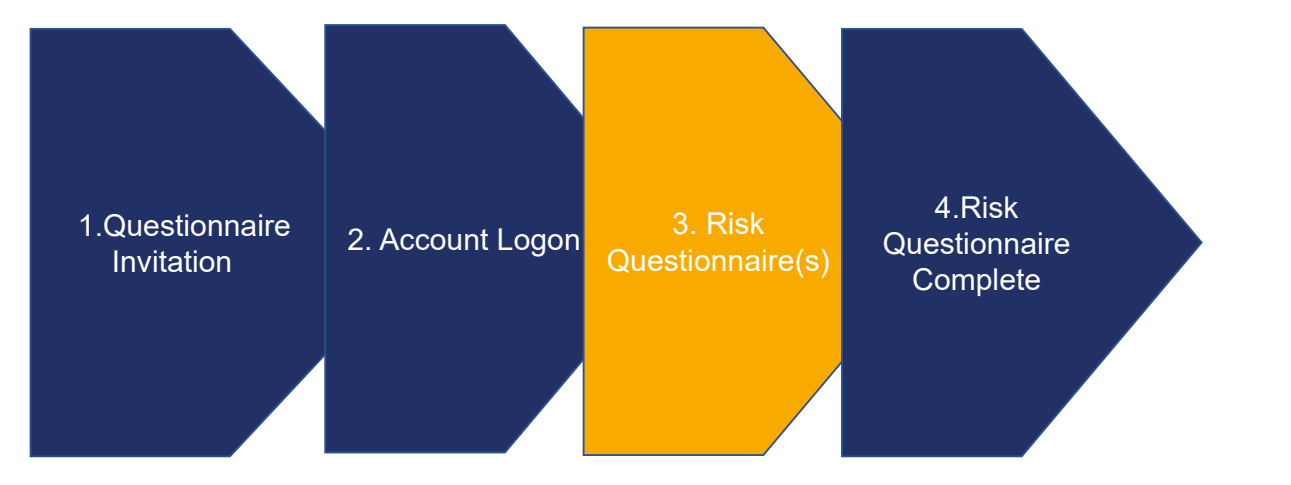

### Click Go Back to return to the previous screen

The status of the questionnaire will be updated to show pending approval because this is being reviewed by the Centrica Risk SME

| $\neg$ | 101 | ~+i | 0  | h   | - | r |   | ~ |
|--------|-----|-----|----|-----|---|---|---|---|
| J I    | ue  | รม  | υı | 111 | a |   | e | 5 |
|        |     |     |    |     |   |   |   |   |

| Title                      | ID           | End Time ↓       | Commodity           | Regions | Status           |
|----------------------------|--------------|------------------|---------------------|---------|------------------|
| ▼ Status: Completed (1)    |              |                  |                     |         |                  |
| Resilience Questionnaire   | Doc799866647 | 10/11/2021 15:10 | All Commodities All | All All | Pending Approval |
| ▼ Status: Open (1)         |              |                  |                     | -       |                  |
| Data Privacy Questionnaire | Doc800091507 | 10/12/2021 14:29 | All Commodities All | All All | Not Responded    |

The Centrica risk SME may request further information on the Questionnaire, the questionnaire will need to be updated based on the request and submitted again

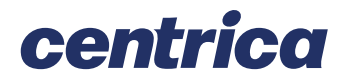

# **Risk Questionnaire(s) Completed**

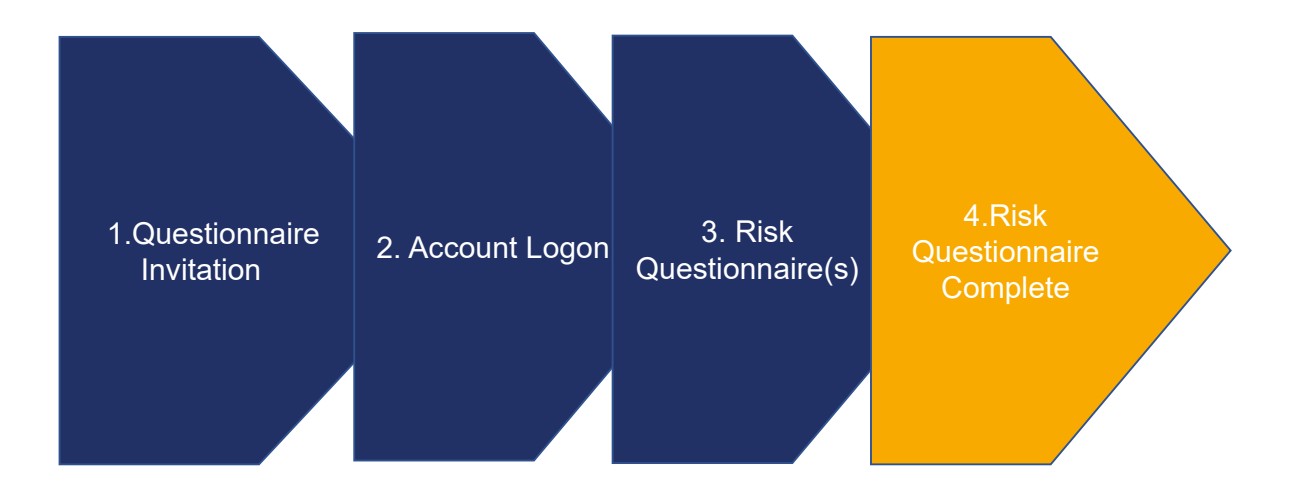

Once all the information has been provided the Centrica Risk SME will approve and the procurement process will continue

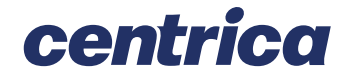

## Questions

If you have any Technical difficulties?

Contact Ariba Support by clicking on via the Ariba Network page and then on the bottom of the page either click view the training documentation available or click on Support

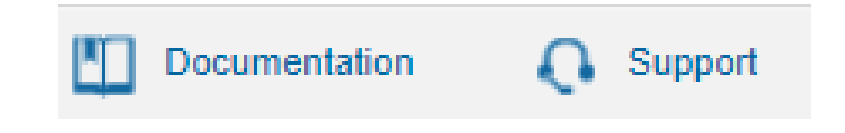

For questions that arise when completing your Registration and Qualification questionnaires, send email to XXXXXX

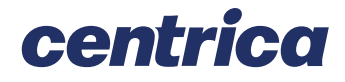

# **Frequently Asked Questions**

| Question                                        | Answers                                                                                                    |  |  |
|-------------------------------------------------|----------------------------------------------------------------------------------------------------|--|--|
| What is SLP?                                    | At Centrica, we have been transforming the way we buy<br>goods and services, with the aim of improving the<br>experience for our employees and our suppliers. SAP<br>Ariba is at the heart of our digital procurement strategy,<br>and we have extended existing capabilities (sourcing,<br>contracting, purchase orders e-invoicing) to now include<br>supplier onboarding.<br>We have implemented SAP Ariba Supplier Lifecycle and<br>Performance (SLP) to onboard our suppliers. SLP<br>improves our onboarding process and allows all<br>suppliers to self-serve and maintain their data within the<br>system. |  |  |
|                                                 | and sellers to collaborate as well as enable efficient<br>supplier management with SAP sub-ledger.<br>SLP makes it easier to onboard new suppliers by<br>bringing the process into Ariba                                                                                                    |  |  |
| What is registration?                           | All Centrica Suppliers will be required to register in SLP with the ability to securely self-administer your own data                                                                                                    |  |  |
| How much does it<br>cost to register in<br>SLP? | It is completely free to register and use SLP                                                                                                    |  |  |

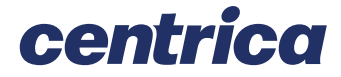

# **Frequently Asked Questions**

| Question                                                                                                    | Answers                                                                                                    |
|----------------------------------------------------------------------------------------------------|----------------------------------------------------------------------------------------------------|
| What do I need to<br>do if I am an<br>existing supplier<br>and need to<br>change data?                                     | Existing Centrica supplier will be migrated to SLP and if<br>you need to make a change, please contact<br><u>vendrequ@centrica.com</u> who will send a communication<br>and a link to register onto SLP. You will be required to<br>complete an initial supplier SLP questionnaire, where<br>there will be a need to populate information for us to<br>validate. Some of the data we already hold for existing<br>suppliers should already be pre-populated within the<br>questionnaire and, for this data, it should just be a case<br>of validating the information is still current. This data<br>can be updated by yourself as/when required going<br>forward.<br>There is support available on the Ariba Network and the<br><u>Centrica Supplier site</u> has training documentation |
| I already have an<br>Ariba Network ID<br>(ANID), do I need<br>a second one for<br>the Supplier<br>Registration?            | If you already have an ANID, then you do not need a second ID, simply log in with your user and password. If your current ANID is not connected with SAP, you will require a second one for the Ariba SLP/Supplier Registration.                                                                                                    |
| If you are already<br>approved by<br>another company<br>on SAP ARIBA,<br>does it require to<br>be re-registered<br>by SAP? | SAP ARIBA does not share supplier's registration<br>information between different companies. Suppliers that<br>were previously registered on SAP ARIBA and are not<br>registered with Centrica must separately submit the<br>Centrica supplier registration questionnaire.                                                                                                    |
| Is the supplier<br>registration for<br>the company or a<br>person?                                                         | Supplier registration is for companies and self-<br>employed. However, during the registration, the<br>authorised/designated user to complete and submit the<br>supplier registration questionnaire will be required to<br>sign up to SAP ARIBA to gain access to the company's<br>information                                                                                                    |

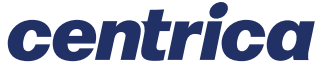

# **Frequently Asked Questions**

| Question                                                                                   | Answers                                                                                                    |
|--------------------------------------------------------------------------------------------|----------------------------------------------------------------------------------------------------|
| How do I get<br>notifications?                                                             | Email notifications will be sent to your contact person.<br>The primary contact person will receive all status<br>updates, notifications, or also SAP official notifications<br>based on the email used at the time of registration. You<br>are able to maintain your primary contact person and<br>other designated users' roles via SAP ARIBA network.<br>SAP ARIBA has tutorials specific for maintaining sap<br>user roles under <u>www.ariba.com</u> |
| What if an invite<br>is sent to the<br>wrong supplier<br>contact?                          | You should not forward the invitation but rather get in<br>touch with the contact mentioned on the Centrica<br>invitation and ask them to send the invitation to another<br>user. Centrica may perform checks to validate the new<br>contact                                                                                                    |
| What is the<br>process if you do<br>not receive email<br>notification for<br>registration? | Suppliers who fail to receive SAP ARIBA invitations or<br>email notifications should check the <u>Centrica Supplier</u><br><u>site</u> to confirm the primary contact person information.<br>The Centrica Support team will be able to re-trigger the<br>invitation and email notifications as required Please also<br>check if the invitation email has potentially been moved<br>to your SPAM folder                                                    |
| Where can I find<br>additional support<br>on the Ariba<br>Network?                         | If you need to recover your Ariba® Network password,<br>Contact SAP® Ariba® support via chat, email, or<br>complete their Supplier Web Form. Alternatively, access<br>the Help Centre on https://supplier.ariba.com for more<br>information and training on how to use the Ariba®<br>Network<br>The <u>Centrica Supplier site</u> also has training<br>documentation                                                                                      |
| Who can I contact<br>for more<br>information?                                              | Centrica has a <u>supplier page</u> that provides background<br>to the onboarding process and training guide<br>If you require any additional support contact us at:<br><u>Group.AccountsPayable@centrica.com</u> , <b>please include</b><br><b>'SLP' in the subject bar of your email</b> – this will<br>ensure your query is routed to the appropriate team.                                                                                            |

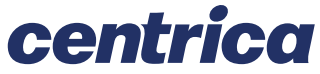